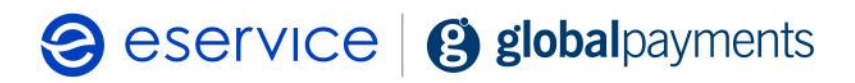

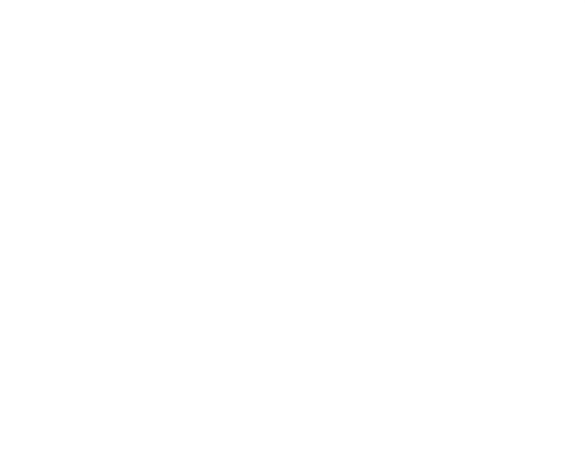

Wdrożenie modułu płatności eService dla systemu Magento 2.x

Dokumentacja techniczna Wersja 02.1.37

Luty 2024

## Spis treści

| 1. Ws  | tęp                                 | 3 |
|--------|-------------------------------------|---|
| 1.1.   | Przeznaczenie dokumentu             | 3 |
| 1.2.   | Przygotowanie do integracji         | 3 |
| 2. Ins | talacja modułu eService dla Magento | 3 |
| 2.1.   | Zawartość Archiwum                  | 3 |
| 2.2.   | Instalacja modułu                   | 3 |
| 2.3.   | Konfiguracja modułu                 | 3 |
| 2.4.   | Tryb testowy                        | 5 |
| 2.5.   | Czyszczenie cache                   | 5 |
| 3. Zw  | roty                                | 5 |
| 4. Koi | ntakt                               | 6 |

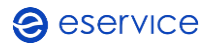

# 1. Wstęp

## 1.1. Przeznaczenie dokumentu

Dokument opisuje czynności niezbędne do uruchomienia płatności eService z wykorzystaniem modułu dla systemu Magento w wersji 2.x

Przed przystąpieniem do wdrożenia prosimy zapoznać się z ogólną dokumentacją techniczną integracji systemów płatności eService.

## 1.2. Przygotowanie do integracji

Przed rozpoczęciem implementacji modułu w systemie sklepu, należy sprawdzić wersję wykorzystywanego systemu Magento oraz pobrać - odpowiedni dla niej – najnowszy moduł płatności eService.

Moduły (Archiwa) można pobrać ze strony: https://www.eservice.pl/moduly-platnosci

Ponadto, do przeprowadzenia integracji potrzebne będą dane dostępowe do usług (Merchant ID, Merchant Brand ID oraz Merchant API Password), które nadaje eService.

## 2. Instalacja modułu eService dla Magento

## 2.1. Zawartość Archiwum

W pobranym archiwum ZIP znajduje się katalog "app", który należy skopiować do głównego katalogu sklepu Magento.

## 2.2. Instalacja modułu

- 1. Skopiuj katalog "app" do głównego katalogu Magento.
- 2. Uruchom rozszerzenie EService wpisując w wiersz poleceń:

#### bin/magento module:enable EService\_Payment --clear-static-content

3. Zarejestruj rozszerzenie i zainicjuj migracje bazy danych

#### bin/magento setup:upgrade

4. Przeprowadź rekompilacje kodu Magento:

bin/magento setup:di:compile

5. Wyczyść cache Mageno:

bin/magento cache:flush

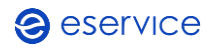

Po wykonaniu powyższych kroków można przejść do konfiguracji modułu z poziomu panelu administracyjnego sklepu.

### 2.3. Konfiguracja modułu

 Aby skonfigurować płatności eService przejdź kolejno do STORES → Configuration → Payment Methods

| Config     | guration           |    |                                                                                                    | Save Config |
|------------|--------------------|----|----------------------------------------------------------------------------------------------------|-------------|
| S. S. MARK | NR.                |    |                                                                                                    |             |
| Shipp      | ng Settings        |    | OTHER PAYUENT METHODS: .                                                                                                    |             |
| Ahirtys    | rupping Settings   |    | 💬 Klarna                                                                                                    |             |
| Shipp      | of Netroda         |    | amazon pay The converses, trutted way to pay.<br>Let your catteriver offeek aut in just a few clicics or taps song the integral and | Cooligues   |
| Googi      | e A71              |    | payment into already stored in their Amazon actount.                                                                                |             |
| Peym       | ent Methods        |    | Zero Subtotal Checkout                                                                                                    |             |
| Praul      | Protection         |    | 💮 Bank Transfer Payment                                                                                                    |             |
| A144       | GEPLAZA EXTENSIONS | ÷  | ② Cash On Delivery Payment                                                                                                    |             |
| ENGAG      | SEMENT CLOUD       |    | Check / Mosey Order                                                                                                    |             |
| SURVIS     | 165                | .* | O Putchase Order                                                                                                    |             |
| ADVAN      | 4CBD               | •  | Authorize.Net Direct Post (Deprecated)                                                                                              |             |
|            |                    |    | Authorize.Net                                                                                                    |             |

- Do skonfigurowania i poprawnego działania modułu wymagane jest wprowadzenie następujących danych, które dostarcza eService:
  - o Merchant ID;
  - o Merchant Password;
  - o Brand ID.

|                  | Enabled               | es.        | + |
|------------------|-----------------------|------------|---|
| General Settings |                       |            |   |
|                  | Title                 | eService   |   |
|                  | Merchant ID           | 167885     |   |
|                  | Merchant API Password |            |   |
|                  | Merchant Brand id     | 1678850000 |   |

Advanced Settings

eService Gateway

- Po wprowadzeniu danych zmień wartość pola *Enabled* na Yes;
- Zapisz zmiany *Save config*.

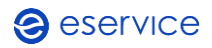

Od tej chwili metoda płatności eService będzie dostępna w Twoim sklepie. Przed rozpoczęciem pracy, zalecane jest wyczyszczenie pamięci podręcznej (patrz pkt 2.5.).

### 2.4. Tryb testowy

Aby skorzystać z trybu testowego zwróć się do eService o dane dostępowe do środowiska testowego.

- Otrzymane dane wpisz w miejsce wskazane powyżej;
- Następnie zmień wartość pola Test mode na Yes.

| Test Mode | Yes | ۲ | [WEBSITE] |
|-----------|-----|---|-----------|
|           |     |   |           |

### 2.5. Czyszczenie cache

- Wybierz: System → Cache Storage Management;
- Wybierz wszystkie pozycje z listy i naciśnij Submit.

| Ŵ                                        | System                     |                       | othe. Please go to Cache Management and refresh cache types.                                                                                                    |                             | System Messaget, 1 + |
|------------------------------------------|----------------------------|-----------------------|----------------------------------------------------------------------------------------------------|-----------------------------|----------------------|
| <b>A</b>                                 |                            |                       |                                                                                                    |                             | Q & 1                |
| S                                        | Import                     | All Uners             |                                                                                                    | Flush Cache Storage         | Flush Magento Cache  |
|                                          | topot                      | Locked Liters         |                                                                                                    |                             |                      |
| CANALDI                                  | Importulity port Tax Rates | Churr Robes           |                                                                                                    |                             |                      |
| <u>+</u>                                 | import fistory             |                       |                                                                                                    |                             |                      |
|                                          |                            | Action Lines          |                                                                                                    | Lip                         | Mature               |
| and the second                           |                            |                       | that were collected across modules and merged                                                                                                    | 2004/40                     | WYALIDA795           |
| <b>B</b>                                 | Extensions                 | Bulk Actions          |                                                                                                    | LANDER, GENERAL, CACHE, THO | ENABLED              |
|                                          | integrations               |                       |                                                                                                    | ALCOLUMNE.                  | ENABLED              |
| the second                               |                            | Other Settings        |                                                                                                    | OSLECTION, DATA             | ENABLED              |
| <u>.</u>                                 |                            | Notifications         | 1944 - Contra 1944 - Contra 19 | nosaction                   | ENABLED              |
| 1000                                     | Carbo Management           | Custom Variables      | R at dearrang tables or indexes                                                                                                    | 06,000                      | ENAALES              |
| C. C. C. C. C. C. C. C. C. C. C. C. C. C |                            |                       |                                                                                                    | COMPLED_CONFIL              | INABLES              |
|                                          | toos wavgetent             | Manage thoryption key |                                                                                                    | 10V                         | ENANLES              |
| Automatic                                | Sachups                    |                       |                                                                                                    | OUCTOWN NOTIFICATION        | INARLES              |
|                                          | Web Setup Woard            |                       |                                                                                                    | INTEGRATION                 | ENABLES              |
|                                          | THE REPORT OF A            |                       | and a second second sec | INTERBATION ARE COMPLET     | TRANSFE              |

## 3. Zwroty

Moduł eService dla Magento umożliwia wprowadzanie zwrotów za pomocą panelu administracyjnego sklepu. Zlecone w ten sposób zwroty zostaną rozliczone przez eService bez konieczności logowania się do Backoffice.

Zwroty są możliwe jedynie dla transakcji rozliczonych przez eService.

• Aby wprowadzić zwrot, otwórz fakturę zamówienia, dla którego transakcja została już rozliczona (rozliczenie transakcji jest niezbędna dla możliwości zwrotu);

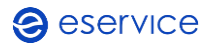

| Wdrożenie modułu płatności es<br>Dokumentacja techniczna | Service dla systemu Magen | to 2.x     |                        |                  |          | Strona (      | 6 z 6 |
|----------------------------------------------------------|---------------------------|------------|------------------------|------------------|----------|---------------|-------|
| ORDER VIEW                                               | Search by injunit         | Q          | T Allers               | • Default view • | ¢ column | e 🗸 🕴 🕹 Supor | •     |
| Information                                              | Actions • Trecord         | s found    | 20                     | . per page       | (¢.)     | 1 of 1        | 21    |
| muoices                                                  | Invoice i Invoice Da      | te Order # | Order Date             | Bill to Name     | Status   | Amount Actia  | an i  |
| Credit Memos                                             | 000000109 Nov 4, 201      | 000000236  | Nov 4, 2013 6 14:44 PM | Recall Murray    | Part     | 429.00 Yes    | -     |

• Na ekranie podglądu faktury, kliknij *Credit Memo*, w prawym, górnym rogu.

| #000000105                           |                          |                     |        |            | ۹.          | 1 abrin • |
|--------------------------------------|--------------------------|---------------------|--------|------------|-------------|-----------|
|                                      |                          |                     | + Back | Send Email | Credit Memo | Print     |
| Order & Account Information          |                          |                     |        |            |             |           |
|                                      |                          |                     |        |            |             |           |
| order # 000000256 (The order confirm | ation email is not sent) | Account Information |        |            |             |           |

• Poprawne wprowadzenie zwrotu zostanie potwierdzone stosownym komunikatem (u góry ekranu). Poprawność wykonania zwrotu można zweryfikować w Backoffice eService.

## 4. Kontakt

Jeśli masz pytania lub trudności z instalacją modułu, prosimy o kontakt z Zespołem Wdrożeniowym eService:

tel.: +48 z

email: <u>Wdrozenia eCommerce@eservice.com.pl</u>